Zum Musterbeispiel von Herrn Freiwald habe ich nun eine Anleitung zur Erstellung dieser Variable geschrieben.

- Anlegen eines Tasters
  - Erstellen der Variable V-Zug "Abfrage nach dem Zug"
- •
- Ablaufsteuerung
  - Zugriff auf Variable in das Fenster Operationen ziehen und rechts unten Schaltfläche "Ändern" anklicken dann erscheint dieses Fenster

| Variablen-Operation | 23            |
|---------------------|---------------|
| Variable:           | ОК            |
| Operation:          | Abbrechen     |
| ·                   | <u>H</u> ilfe |
|                     |               |
|                     |               |
|                     | Neu           |

"Neu" anklicken erzeugt dieses Fenster

| Neue Variable       |  |   | ×         |
|---------------------|--|---|-----------|
| <u>N</u> ame:       |  |   | ОК        |
| Typ:                |  |   | Abbrechen |
| Zahl                |  | Ŧ | Hilte     |
| <u>O</u> bject-Typ: |  |   |           |
|                     |  | * |           |
| <u>G</u> ültigkeit: |  |   |           |
| global              |  | Ŧ |           |
|                     |  |   |           |

Dieses Fenster wie folgt ausfüllen

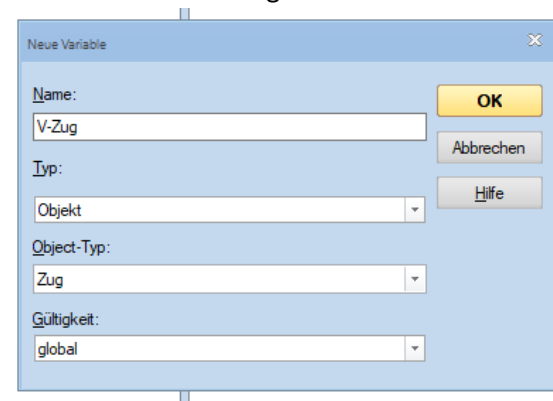

0

0

• Mit OK bestätigen – nun sieht das Fenster so aus

| <u>V</u> ariable: |          | ОК            |
|-------------------|----------|---------------|
| O V-Zug           | •        | Alleration    |
| Operation:        |          | Abbrecher     |
| = (Zuweisung)     | <b>*</b> | <u>H</u> ilfe |
| O <u>p</u> erand: |          |               |
| Objekt            | -        |               |
| Objekt            | •        |               |

- In der Auswahlliste "Operation" den Eintrag =Zug abfragen auswählen.
- o In der Auswahlliste "Wert" suchen wir im Beispielsfall den Güterzug und wählen ihn aus

| <u>V</u> ariable: |   | ОК            |
|-------------------|---|---------------|
| O V-Zug           | × |               |
| Operation:        |   | Abbrechen     |
| = (Zug Abfragen)  | * | <u>H</u> ilfe |
| O <u>p</u> erand: |   |               |
| Objekt            | - |               |
| Wert              |   |               |

• Nun haben wir die Felder ausgefüllt, mit OK bestätigen.

0

0

0

• Nun ist die erste Variable in den Operationen des Tasters eingetragen.

| Taster - <südstadt (03="" 52)=""></südstadt>                      |           |
|-------------------------------------------------------------------|-----------|
| 😭 Allgemeines 🛛 Haschluss 👃 Bedingung 🖓 Operationen 🏼 🛃 Kommentar |           |
| Auslösender Zustand: 💽 🔹 Block: kein 🔹                            | ОК        |
| Ablaufsteuerung + Operationen:                                    |           |
| ▼ Verzögerung ▼ V-Zug = Zug Abfragen(Lok 'Güterzug')              | Abbrechen |
| 2% Zufällige Verzögerung                                          | Hilfe     |
| 2 Yoj Voraussetzung                                               |           |
| i → ∋ prung<br>→ Ξ Marka                                          |           |
| % Wahrscheinlichkeit                                              |           |
| t}≣ Zufällige Reihenfolge                                         | •         |
| i +≣ Angegebene Reihenfolge                                       |           |
| Zugriff auf Variable                                              |           |
|                                                                   |           |
|                                                                   |           |
|                                                                   |           |
|                                                                   |           |
|                                                                   |           |
|                                                                   |           |
|                                                                   |           |
|                                                                   |           |
|                                                                   |           |
|                                                                   |           |
|                                                                   |           |
| Hinzufügen Entfernen Aufzeichnen                                  |           |
| Agfwärts Abwärts Makros                                           |           |

- Erstellen der Variable Zug Starten der gewünschten Zugfahrt
  - Wieder in die Ablaufsteuerung
    - Zugriff auf Variable auswählen
    - Name der Variable bleibt gleich mit "Ändern" wird anstatt der Operation "Zuweisung" die "Operation" aus dem Listenfeld ausgewählt

| <u>V</u> ariable: |   | ок            |
|-------------------|---|---------------|
| Ø V-Zug           | Ŧ |               |
| Operation:        |   | Abbrecher     |
| ! (Operation)     | - | <u>H</u> ilfe |
| Operand:          |   |               |
| Zustand           | - |               |
| Wert:             |   |               |

• Nun die Schaltfläche "Operation Ändern" betätigen.

o Ein bekanntes Feld "Zugoperationen" wird geöffnet

| Zugoperation                | 83            |
|-----------------------------|---------------|
| Operation:                  | ОК            |
| 💡 Licht                     |               |
|                             | Abbrechen     |
| 93 Licht 3                  |               |
| 𝚱₄ Licht 4                  | <u>H</u> ilfe |
| 𝒡₅ Licht 5                  |               |
| 🞝 Geräusch 1                |               |
| J₂ Geräusch 2 ▼             |               |
| Funktions-Status (Ein/Aus): |               |
| keine v                     |               |

- 0
- $\circ$   $\;$  Wir scrollen zur Auswahl "Starte Zugfahrt mit dem aktuellen Zug

| Zugoperation                                                     |   |               |
|------------------------------------------------------------------|---|---------------|
| Operation:                                                       |   | ОК            |
| Lokomotive Abtrennen                                             |   |               |
| Funktionsweiterleitung Ein                                       |   | Abbrechen     |
| Auto Train-Fahrt mit Einfahrt in den Zielblock nach rechts/unten |   |               |
| AutoTrain-Fahrt mit Einfahrt in den Zielblock nach links/oben    |   | <u>H</u> ilfe |
| 🐼 Starte Zugfahrt mit dem aktuellen Zug                          |   |               |
| 🔯 Starte Zugfahrt in Gegenrichtung mit dem aktuellen Zug         |   |               |
| Zeitweilige Geschwindigkeitsbeschränkung                         | - |               |
| Zugfahrt:                                                        |   |               |
|                                                                  | Ŧ |               |

- 0
- Entsprechend dem Musterbeispiel von Herrn Freiwald gibt es nur eine Zugfahrt die Zugfahrt "Zugfahrt 1" diese wird ausgewählt

| Zugoperation                                                    | 83            |
|-----------------------------------------------------------------|---------------|
| Operation:                                                      | ок            |
| Lokomotive Abtrennen                                            |               |
| Funktionsweiterleitung Ein                                      | Abbrechen     |
| AutoTrain-Fahrt mit Einfahrt in den Zielblock nach rechts/unten |               |
| AutoTrain-Fahrt mit Einfahrt in den Zielblock nach links/oben   | <u>H</u> ilfe |
| Starte Zugfahrt mit dem aktuellen Zug                           |               |
| Starte Zugfahrt in Gegenrichtung mit dem aktuellen Zug          |               |
| 🗑 Zeitweilige Geschwindigkeitsbeschränkung                      | •             |
| Zugfahrt:                                                       | _             |
| 🚱 Zugfahrt 1                                                    | •             |
|                                                                 |               |

0

0

## • Mit OK bestätigen

• Ein weiteres "OK" ergibt nun den fertigen Eintrag im Feld "Operation" des Tasters.

| Taster - «Südstadt (03/52)»                       |                                                                  |           |
|---------------------------------------------------|------------------------------------------------------------------|-----------|
| Allgemeines 🛛 🖗 Anschluss 🛃 Bedingung 🔤 Operation | nen 🛃 Kommentar                                                  |           |
| Auslösender Zustand:                              | Block: kein *                                                    | ОК        |
| Ablaufsteuerung                                   | Operationen:                                                     |           |
| X Verzögerung                                     | V-Zug = Zug Abfragen(Lok 'Güterzug')                             | Abbrechen |
| ∑% Zufällige Verzögerung                          | V-Zug ! Zug > Starte Zugfahrt 'Zugfahrt 1' mit dem aktuellen Zug | Hilfe     |
| Voraussetzung                                     |                                                                  |           |
| L = Sprung                                        |                                                                  |           |
| P = Marke                                         |                                                                  |           |
| 7% Wahrscheinlichkeit                             |                                                                  |           |
| t+= ∠urallige Keinenfolge                         |                                                                  | •         |
| Zugriff auf Variable                              |                                                                  |           |
|                                                   |                                                                  |           |
| Hinzufügen Entfernen Aufzeichnen                  |                                                                  |           |
| Aufwärts Abwärts Makros                           | Andem                                                            |           |

• Der Taster wird nun unter "Allgemeines" benannt und im Stellwerk eingefügt.